## Portland Public Schools Teacher Dashboard

**Identify Students Exempt from Literacy Assessments** 

- 1. Go to <a href="https://dashboard.pps.net">https://dashboard.pps.net</a>
- 2. Log in using PPS username and password.
- 3. Click on Assessments tab

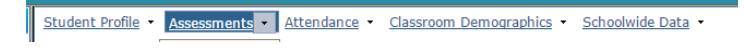

4. Select easyCBM or DIBELS/IDEL

| State Assessmints DIBELS / IDEL Phonics Survey easyCBM |                |            |               |               |          |       |                         |                |            |  |
|--------------------------------------------------------|----------------|------------|---------------|---------------|----------|-------|-------------------------|----------------|------------|--|
| State Assessment Details - 2                           | 014-2015 SBA-M | athematics | , All Classes |               |          |       |                         |                |            |  |
| itudent Name                                           | Student ID     | Date       | Test Subject  | Test<br>Grade | Measure  | Score | Standard<br>Error (+/-) | Test<br>Result | Percentile |  |
| •                                                      | •              | •          | •             | •             | <b>T</b> |       |                         | •              |            |  |

5. Click on Exempt (dark green) part of graph for Winter or Spring.

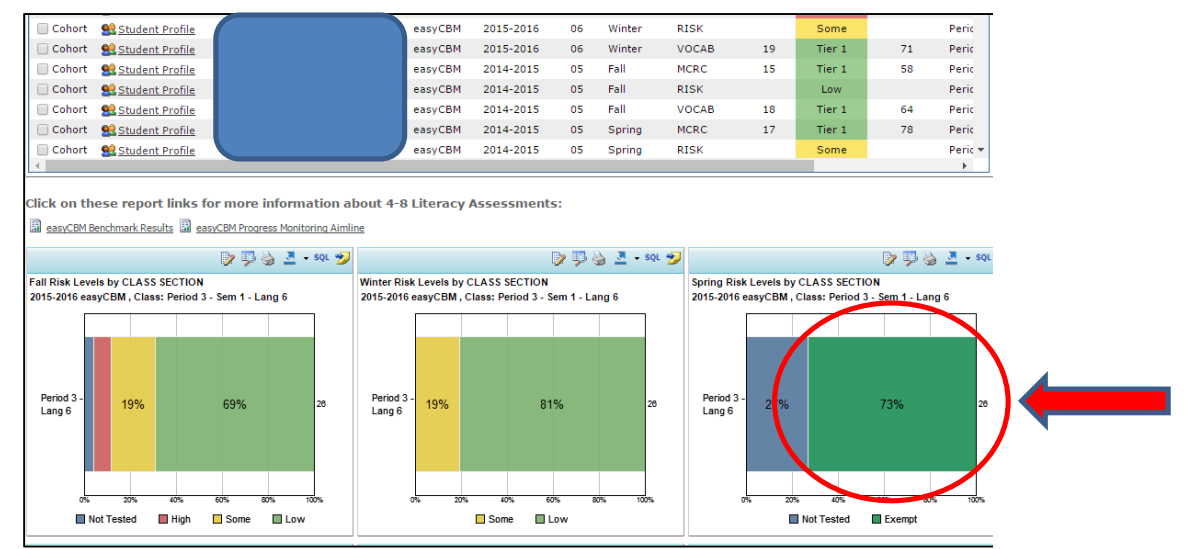

6. A new window will open with a list of students who are exempt.

Questions?? e-mail <u>dashboardhelp@pps.net</u> or <u>ITServiceDesk@pps.net</u>

## **Portland Public Schools**

## **Teacher Dashboard**

## **Whole Class Report with Exemption Information**

This report lists students with their Benchmarks from the current and prior 2 windows.

- 1. Go to https://dashboard.pps.net
- 2. Log in using PPS username and password.
- 3. Click on Assessments tab

| _ |                   |               |              |                          |                   |
|---|-------------------|---------------|--------------|--------------------------|-------------------|
|   | Student Profile • | Assessments - | Attendance • | Classroom Demographics • | Schoolwide Data - |

4. Select easyCBM or DIBELS/IDEL

| State Assessments DIBELS      | ELS / IDEL Phonics Survey easyCBM   - 2014-2015 SBA-Mathematics , All Classes   Student ID Date Test Subject Test<br>Grade Measure Score Standard Test<br>Percentile   V V V V V V V |            |               |               |          |       |                         |                |            |
|-------------------------------|----------------------------------------------------------------------------------------------------|------------|---------------|---------------|----------|-------|-------------------------|----------------|------------|
| State Assessment Details - 20 | 14-2015 SBA-N                                                                                                    | athematics | , All Classes |               |          |       |                         |                |            |
| Student Name                  | Student ID                                                                                                    | Date       | Test Subject  | Test<br>Grade | Measure  | Score | Standard<br>Error (+/-) | Test<br>Result | Percentile |
| •                             | •                                                                                                    | •          | •             | •             | <b>T</b> |       |                         | ۲              |            |

5. Select easyCBM or DIBELS/IDEL Benchmark Results report

|                                                                                                    |                                                 | Student Name       | Student ID | Test     | School Year | Test  | Window    | Measure                         | Score               | easyCBM             | Percentile |          |
|----------------------------------------------------------------------------------------------------|-------------------------------------------------|--------------------|------------|----------|-------------|-------|-----------|---------------------------------|---------------------|---------------------|------------|----------|
|                                                                                                    |                                                 |                    |            |          |             | Grade |           |                                 |                     | <b>Risk or Tier</b> |            |          |
|                                                                                                    |                                                 | •                  | •          | •        |             | •     | •         | <b>•</b>                        |                     |                     |            |          |
| Cohort                                                                                                    | Student Profile                                 |                    |            | easyCBM  | 2015-2016   | 06    | Fall      | MCRC                            | 14                  | Tier 2              | 36         | Peri     |
| Cohort                                                                                                    | 🔮 Student Profile                               |                    |            | easyCBM  | 2015-2016   | 06    | Fall      | RISK                            |                     | Some                |            | Peri     |
| Cohort                                                                                                    | 👥 Student Profile                               |                    |            | easyCBM  | 2015-2016   | 06    | Fall      | VOCAB                           | 19                  | Tier 1              | 68         | Peri     |
| Cohort                                                                                                    | 👥 Student Profile                               |                    |            | easyCBM  | 2015-2016   | 6     | PMON      | VOCAB                           | 19                  |                     |            | Peri     |
| Cohort                                                                                                    | Student Profile                                 |                    |            | easyCBM  | 2015-2016   | 06    | Winter    | MCRC                            | 12                  | Tier 2              | 26         | Peri     |
| Cohort                                                                                                    | <u> Student Profile</u>                         |                    |            | easyCBM  | 2015-2016   | 06    | Winter    | PRF                             | 19                  | Tier 3              | 0          | Peri     |
| Cohort                                                                                                    | 🔮 Student Profile                               |                    |            | easyCBM  | 2015-2016   | 06    | Winter    | RISK                            |                     | Some                |            | Peri     |
| Cohort                                                                                                    | 👥 Student Profile                               |                    |            | easyCBM  | 2015-2016   | 06    | Winter    | VOCAB                           | 19                  | Tier 1              | 71         | Peri     |
| Cohort                                                                                                    | 🔮 Student Profile                               |                    |            | easyCBM  | 2014-2015   | 05    | Fall      | MCRC                            | 15                  | Tier 1              | 58         | Peri     |
| Cohort                                                                                                    | <u> Student Profile</u>                         |                    |            | easyCBM  | 2014-2015   | 05    | Fall      | RISK                            |                     | Low                 |            | Per      |
| Cohort                                                                                                    | <u> Student Profile</u>                         |                    |            | easyCBM  | 2014-2015   | 05    | Fall      | VOCAB                           | 18                  | Tier 1              | 64         | Peri     |
| Cohort                                                                                                    | 👥 Student Profile                               |                    |            | easyCBM  | 2014-2015   | 05    | Spring    | MCRC                            | 17                  | Tier 1              | 78         | Peri     |
| Cohort                                                                                                    | Student Profile                                 |                    |            | easyCBM  | 2014-2015   | 05    | Spring    | RISK                            |                     | Some                |            | Peri     |
| ck on th                                                                                                    | ese report links for<br>enchmark Results 🗒 casy | r more information | about 4-8  | Literacy | Assessments | :     |           |                                 |                     |                     |            |          |
| _                                                                                                    |                                                 | 🍺 🦈 🍐 💆 - sqi 😤    |            |          | Į           | > 👎 🗟 | 🧾 - sql 😤 | 2                               |                     |                     | D 🖗        | <u>.</u> |
| Fall Risk Levels by CLASS SECTION     Winter Risk Levels by CLASS SECTION     Spring Risk Levels by CLASS SECTION       2015-2016 easyCBM, Class: Period 3 - Sem 1 - Lang 6     2015-2016 easyCBM, Class: Period 3 - Sem 1 - Lang 6     2015-2016 easyCBM, Class: Period 3 - Sem 1 - Lang 6 |                                                 |                    |            |          |             |       |           | CLASS SECTIO<br>Class: Period 3 | N<br>- Sem 1 - Lang | 6                   |            |          |
|                                                                                                    |                                                 |                    |            |          |             |       |           |                                 |                     |                     |            |          |

6. If a student is exempt, it will be noted in the "Exempt" column.

Questions?? e-mail <u>dashboardhelp@pps.net</u> or <u>ITServiceDesk@pps.net</u>